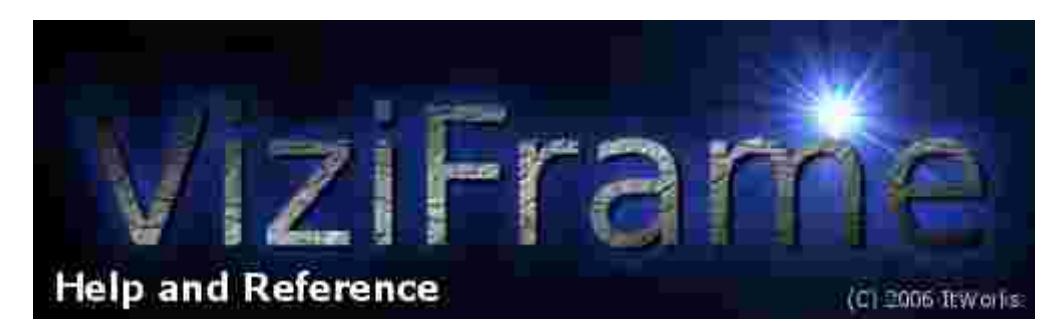

## Quick Start Guide

**1.** Install the ViziFrame Client software from the CD ROM onto any Windows 2000/XP/Vista based PC that you want to control the ViziFrame Appliance from. That PC will need to be able to connect to the Internet or TCP/IP LAN that the ViziFrame Appliance will be installed on. Place the CD ROM into your drive and it should auto-run. If it does not, locate ViziFrame\_setup.exe on the CD ROM in Windows Explorer and double click to start it.

**2.** After installation, locate the Help File from the Start Menu > ViziFrame > ViziFrame Help and peruse it. Get familiar with the steps to install the ViziFrame Appliance on your network.

**3.** Get your wired or wireless network TCP/IP parameters from your network administrator. If you run DHCP (Dynamic Host Configuration Protocol) on your wired network, you'll need the base network address for your router/DHCP server. Typically this is 192.168.0.1 or 192.168.1.1 for most consumer and small business routers/DHCP servers. When using DHCP, the IP address will display briefly in an option dialog when the ViziFrame Appliance starts up.

If you are running a wireless network, you'll need the SSID name that defines the wireless network, plus the address of the wireless router, again typically 192.168.0.1 or 192.168.1.1

Otherwise, if running a fixed IP address, you'll need to get a static IP address, the netmask, the gateway, and the DNS (Domain Name Server) IP addresses.

**4.** Connect an SVGA computer monitor and computer keyboard to the ViziFrame Appliance and power it up. It will take a couple of minutes to bootup. When you get to the screen that asks "Configure ViziFrame" answer YES by pressing Enter or Y to begin the setup Wizard. There you'll be asked to provide the network information you collected in Step 3.

**5.** Once you have properly configured the ViziFrame Appliance for your timezone and network, you'll see the date/time stamp on sample weather images change to be correct for today. That will indicate successful network setup and download of content from the Internet.

**6.** Open the ViziFrame Client on the Windows PC, the choose File> Restart Server. You'll get a dialog that will already have the default username/password filled in but it will prompt you for an IP address for the ViziFrame Appliance. Type in the IP address and then press the SEND NOW button. About a minute later you should see ViziFrame restart. You can now publish your own digital signage playlists to the ViziFrame Appliance.

IMPORTANT! ALWAYS USE THE POWER OFF OR RESTART COMMANDS FROM THE VIZIFRAME CLIENT TO POWER DOWN OR RESET THE VIZIFRAME. LIKE WITH ANY COMPUTER, POWERING OFF BEFORE DOING A PROPER SHUTDOWN COULD CORRUPT THE INTERNAL OPERATING SYSTEM.

See the Help file for details on power off and publishing procedures.